## A szakirányválasztás menete a Neptunban

- 1. Lépjen be a NEPTUN rendszer **Ügyintézés/Modul választás** menüpontjába.
- Válassza ki az aktuális félévet, és listázza ki a meghirdetett szakirányválasztási időszakot, mely a "Jelenlegi modul választási időszakok" rész alatt kerül kilistázásra.

Az időszak sorában tekintheti meg az időszak kezdő és záró időpontját. Csak ezen időszakon belül van lehetőség a szakirányok rangsorolására!

Mivel a bejutást nem befolyásolja az, hogy ki mikor választott a Neptunban szakirányt, nincs jelentősége annak, hogy a rendelkezésre álló időszakban Ön mikor végzi el ezt a feladatot.

- 3. Klikkeljen rá az adott modul választási időszakra; ekkor a "Felvehető modulok" rész alatt kilistázódnak a választható szakirányok.
- 4. A szakirányok felvétele az adott szakirány sorában a "+" linken elérhető "Felvesz" gomb megnyomásával történik.
- 5. A "Kiválasztott modulok" résznél láthatja a már rangsorolt szakirányokat, melyek a "Felvehető modulok" közül el is tűnnek automatikusan.

FONTOS! Minden megjelenő szakirányt rangsorolnia kell! Amennyiben a besorolási eljárásnál tanulmányi eredménye alapján az adott sorszámmal rangsorolt szakirányra nem kerülhet be, akkor automatikusan a sorrendben következő szakiránynál kerül figyelembe vételre. Ezt az eljárást annyiszor ismételjük meg szükség esetén, ahány szakirányt rangsorolt. A hallgató az egyik szakirányra biztosan besorolásra kerül.

- 6. A szakirányok egyéni rangsorolását a "Kiválasztott modulok" rész alatt tekintheti meg, ahol a Sorrend oszlop adja meg emelkedő számsorrendben a rangsorolást; vagyis az "1" jelenti a leginkább preferált szakirányt.
- 7. A modul választási időszakon belül lehetősége van az eredetileg meghatározott rangsorolást módosítani; a módosítások száma nincs korlátozva az időszakon belül. A szakirányok rangsorszámának módosítását az adott szakirány "+" linkje alatt található "Fel" és "Le" gombok megnyomásával végezheti el.
- 8. A sorrend megállapítását követően azt a szakirányt, ahova a hallgató beosztásra került zöld pipa jelzi.

## A szakirányra történő besorolás menete

- A hallgatók a szakirányválasztási félév lezárását követően a meghatározott szempontok alapján kerülnek fel a besorolási listára, és ezt követően – a szakirányrangsorolásuk figyelembe vételével – kerülnek besorolásra valamelyik szakirányra.
- 2. A besorolási lista első hallgatója bekerül az általa első helyen megjelölt szakirányra, majd a sorban második hallgató bekerül az általa első helyen megjelölt szakirányra. A besorolás adott szakirányra mindaddig automatikus, amíg az adott szakirány keretszáma nem telik be.
- 3. Amennyiben valamely szakirány keretszáma betelt, és további hallgatót már nem lehet besorolni oda, akkor a besorolási lista további hallgatóinál az adott szakirány törlésre kerül a besorolásnál figyelembe vehető lehetőségek közül. Ez minden egyes betelt szakirány esetén megismétlődik mindaddig, míg az összes hallgató besorolásra nem kerül valamelyik szakirányra.
- 4. A besorolás eredményéről értesítést kap a hallgató a Neptun rendszeren keresztül, mely döntéssel szemben a szabályzatban leírt esetekben és módon fellebbezéssel élhet.